Data dokumentu: 2024-08-27

# Instrukcja obsługi skoroszytu JPK\_ST.xlsm

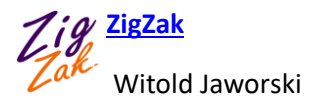

#### Spis treści

| Do czego służy skoroszyt JPK_ST.xlsm?    | . 3 |
|------------------------------------------|-----|
| Włączanie makr w tym skoroszycie Excela  | . 4 |
| Wprowadzenie do obsługi JPK_ST           | . 6 |
| Wypełnianie pól skoroszytu               | . 9 |
| Weryfikacja danych i tworzenie pliku JPK | 11  |
| Wczytywanie pliku JPK                    | 13  |
| Dołączanie danych z pliku JPK            | 14  |

#### Do czego służy skoroszyt JPK\_ST.xlsm?

Skoroszyt JPK\_ST.xlsm służy do tworzenia, podglądu i edycji plików JPK\_ST\_KR, w formacie opublikowanym na stronach MF w kwietniu 2024.

Plik jest najprostszym, przenośnym rozwiązaniem pozwalającym na:

- Weryfikację poprawności generowanego pliku JPK (z wykorzystaniem oficjalnych schematów XSD MF oznacza to, że wygenerowany plik na pewno nie zostanie odrzucony przez interfejsy podczas przekazywania do MF). Co więcej, skoroszyt od razu przenosi użytkownika do miejsca, w którym wystąpił błąd to w praktyce bardzo ułatwia poprawianie;
- Podłączenie skoroszytu (poprzez formuły Excela) do specyficznych arkuszy z danymi przedsiębiorstwa, w charakterze ostatniego elementu, który zapisuje dane w wymaganym przez Ustawodawcę formacie JPK;
- Podgląd (i ewentualną modyfikację) gotowych plików JPK\_ST\_KR;
- Scalanie kilku plików JPK (dotyczących tego samego okresu i przedsiębiorstwa) w jeden plik JPK;
- W ostateczności "ręczne" wprowadzenie danych do JPK poprzez klasyczne "kopiuj i wklej" z innych arkuszy Excela) i następnie zapisanie zawartości skoroszytu do pliku JPK;

Finalnym efektem działania tego skoroszytu jest zapisany na dysku, gotowy do wysłania plik JPK\_ST\_KR. (Takie pliki mają rozszerzenie \*.xml). Aby dostarczyć taki plik na serwery MF, należy użyć jednego z programów do wysyłania plików JPK (na przykład <u>portalu przygotowanego przez MF</u>, choć ten ma swoje ograniczenia).

JPK\_ST.xlsm jest skoroszytem Excela zawierającym dodatkowy kod języka Visual Basic For Applications ("makra"). Powinien współpracować poprawnie ze wszystkimi wersjami Excela opracowanymi w ciągu ostatnich 10 lat. Był testowany w MS Office 2013 i późniejszych (w tym aktualnych Office 365), działających w środowiskach Windows 8, Windows 10 i Windows 11. Jest w pełni przenośny pomiędzy komputerami PC, które używają jednej z kombinacji tych wersji Office i Windows<sup>1</sup>.

٢

=

<sup>&</sup>lt;sup>1</sup> Nasz skoroszyt korzysta z kilku współdzielonych binarnych bibliotek Windows (tzw. "obiekty COM"). Z tego powodu nie będzie działać w Microsoft Office na komputerach Apple. W przypadku Office 365 należy go używać w wersji zainstalowanej lokalnie. (Makra Excela nie działają w wersji otwieranej w przeglądarce Internetu).

#### Włączanie makr w tym skoroszycie Excela

Wszelkie operacje związane z tworzeniem lub wczytywaniem plików \*.xml są w tym skoroszycie wykonywane przez różne makra, przypisane do kolorowych przycisków umieszczonych na jego arkuszach. Aby działały poprawnie, musimy "powiedzieć" Excelowi, że ten skoroszyt może je uruchamiać. (Domyślna konfiguracja Excela to wyklucza).

Poniżej pokazuję, jakie komunikaty mogą się pojawiać przy pierwszym otworzeniu naszego skoroszytu otrzymanego w widomości e-mail lub pobranego z naszego serwera. Każde z nich wyświetla się u góry ekranu Excela. (Jeżeli w Twoim skoroszycie nie wyświetla się komunikat pokazywany przez Rysunek 1, sprawdź Rysunek 2, a potem Rysunek 4 umieszczony na następnej stronie).

Zacznijmy od pierwszego możliwego ostrzeżenia:

| Plik | Narzędzia główne | Wstawianie                                | Układ strony                             | Formuły                                 | Dane                     | Recenzja                        | Widok           | Deweloper | Pomoc       |       |
|------|------------------|-------------------------------------------|------------------------------------------|-----------------------------------------|--------------------------|---------------------------------|-----------------|-----------|-------------|-------|
| 🛈 wi | IDOK CHRONIONY   | ożnie — ten plik po<br>eczności jego edyt | ochodzi z załącznik<br>owania, bezpieczn | <u>a wiadomości</u><br>iej jest pozosta | e-mail i m<br>ić w widok | oże zawierać w<br>u chronionym. | irusy. Jeśli ni | ie ma     | Włącz edyto | wanie |
| W6K4 | Komunikat ze st  | andardowym                                |                                          | -                                       | : ×                      | $\checkmark f_x$                | Naciś           | nij ten 🗕 |             |       |
|      | 1 ostrzeżeniem   |                                           | 5 6 7                                    | 8                                       | 9                        | 10                              | przyc           | isk       | 13          | 14    |

Rysunek 1 Ostrzeżenie o zabezpieczeniach programu Excel. Blokada edycji

W przypadku jak powyżej naciśnij przycisk [Włącz edytowanie].

Od września 2022 Microsoft wprowadził kolejną aktualizację pakietu Office 365. Powoduje ona wyświetlanie dla pobranych z zewnątrz plików z makrami dodatkową, "czerwoną" blokadę:

| Plik   | Narzędzia główne                     | Wstawianie                         | Układ strony | Form      | uły Dane                   | Recenzja                  | Widok                                       | Dewelop  | per Pomoc                         |                                         |
|--------|--------------------------------------|------------------------------------|--------------|-----------|----------------------------|---------------------------|---------------------------------------------|----------|-----------------------------------|-----------------------------------------|
|        | X Calibri<br>È → B I U →<br>≪ II √ ∞ | • 11 • =     A^ A^ A^ =     A • += | 三三醇~         | Inne      |                            | Forma<br>Forma<br>Style k | towanie waru<br>tuj jako tabele<br>omórki ~ | nkowe ~  | Wstaw →<br>Usuń →<br>∰ Formatuj → | ∑ ~ <sub>Z</sub> ∀ ~<br>↓ ~ ,0 ~<br>√ ~ |
| Schowe | k 🔂 Czcionka<br>GROŻENIE BEZPIECZEŃS | a 🖾 W                              | yrównanie 🕞  | uruchamia | Liczba<br>nie makr, poniev | aż źródło tego            | Style<br>pliku jest nie                     | zaufane. | Komórki<br>Dowiedz się wi         | Edytowanie                              |
| DataOd | 1                                    |                                    |              |           | • : ×                      | $\checkmark f_x$          |                                             |          |                                   |                                         |
|        | A B                                  | с                                  | D            | E         | F                          | G                         | E F                                         | 4        | L I                               | к                                       |

Rysunek 2 Informacja o blokadzie makr

"Źródła niezaufane" w powyższym komunikacie oznacza każde źródło, którego Administartor tego komputera nie wpisał ręcznie do specjalnej listy internetowych "zaufanych portali". W praktyce, przynajmniej na początku, oznaczać będzie niemal każdą domenę spoza Państwa sieci firmowej. Tej blokady nie można zdjąć jednym przyciskiem. Aby to zrobić, należy:

- 1. Zapisać ten plik poleceniem Plik→Zapisz jako na pulpit lokalnego komputera.
- 2. Kliknąć w ikonę pliku prawym przyciskiem myszki i wybrać z menu kontekstowego, które wyświetli Windows, pozycję **Właściwości**. (Chodzi o właściwości tego pliku).
- 3. W oknie dialogowym "Właściwości", w zakładce **Zabezpieczenia** należy zaznaczyć pole **Odblokuj** (por. Rysunek 3, na następnej stronie)
- 4. Nacisnąć OK, aby zamknąć okno "Właściwości" pliku
- 5. Powtórnie otworzyć plik w Excelu.

|                            | DPK_V7M(1     | ).xlsm Properties                                                                             |          | ×      |                          |
|----------------------------|---------------|-----------------------------------------------------------------------------------------------|----------|--------|--------------------------|
|                            | General Secu  | irity Details Previous Versions                                                               |          | _      |                          |
|                            | ×             | JPK_V7M(1)xlsm                                                                                |          |        |                          |
|                            | Type of file: | Microsoft Excel Macro-Enabled Wo                                                              |          |        |                          |
|                            | Opens with:   | Excel Change                                                                                  |          |        |                          |
|                            | Location:     | C:\Users\Hyperbook\Downloads                                                                  |          |        |                          |
|                            | Size:         | 427 KB (437 965 bytes)                                                                        |          |        |                          |
|                            | Size on disk: | 428 KB (438 272 bytes)                                                                        |          |        |                          |
|                            | Created:      | 6 września 2022, 20:04:25                                                                     |          |        |                          |
|                            | Modified:     | 6 września 2022, 20:04:26                                                                     |          |        |                          |
|                            | Accessed:     | 6 września 2022, 20:04:26                                                                     |          | pole v | erw zaznacz to<br>wyboru |
|                            | Attributes:   | Read-only Hidden                                                                              | Advanced |        |                          |
|                            | Security:     | This file came from another<br>computer and might be blocked to<br>beln protect this computer |          |        |                          |
| a po<br>naciśnij <b>[C</b> | tem           |                                                                                               | -        |        |                          |
|                            |               | OK Cancel                                                                                     | Apply    |        |                          |

Rysunek 3 Zdejmowanie blokady makr (okno właściwości pliku po aktualizacji Windows i Office z września 2022)

Tym razem program wyświetli już tylko ostrzeżenie "Makra zostały wyłączone". Gdy je zobaczysz, naciśnij umieszczony obok przycisk **[Włącz zawartość]**:

| PLIK    | NARZĘDZIA GŁÓ                                                                    | WNE WS      | TAWIANIE     | UKŁAD ST     | RONY       | FORMUŁY         | DANE      | RECENZJA | WIDOK  | DODATKI        |  |  |
|---------|----------------------------------------------------------------------------------|-------------|--------------|--------------|------------|-----------------|-----------|----------|--------|----------------|--|--|
|         | 🖌 Wytnij                                                                         | Calibri     | - 11         | • AÎĂ        | $\equiv =$ | = %             | F Zawija  | i tekst  |        | Ŧ              |  |  |
| Komu    | Comunikat o automatycznym → 🗄 -   🌆 - A - ≡ ≡ =   🖅 🐺 Naciśnij ten 🖙 - % ∞   % % |             |              |              |            |                 |           |          |        |                |  |  |
| wyłąc   | zeniu makr                                                                       |             | Czciunka     | G.           |            | Wyrów           | nan przyc | sk       | Liczba | r <sub>a</sub> |  |  |
| ! os    | TRZEŻENIE O ZABEZI                                                               | PIECZENIACH | I Makra zost | ały wyłączon | e. V       | Vłącz zawartość |           |          |        |                |  |  |
| CelZloz | zenia                                                                            | Ŧ           | : 🗙          | ✓ fx         | 1          |                 |           |          |        |                |  |  |
|         | A B                                                                              | С           | D            |              | E          | F G             | Н         | T        |        |                |  |  |

Rysunek 4 Ostrzeżenie o zabezpieczeniach programu Excel. Pojawia się przy pierwszym otwarciu pliku zawierającego makra

Gdy po naciśnięciu przycisku **[Włącz zawartość]** zapiszesz ten skoroszyt, Excel zapamięta, że ma w nim włączać makra. Więcej nie będzie już wyświetlać tych ostrzeżeń.

٢

Ę

# Wprowadzenie do obsługi JPK\_ST

Skoroszyt JPK\_KR zawiera dwa arkusze, odpowiadających ogólnej strukturze docelowego pliku JPK:

- *JPK-Nagłówek*: dane, które będą przeniesione do sekcji nagłówka pliku JPK. To ogólne informacje o okresie i celu złożenia raportu, oraz dane identyfikacyjne przedsiębiorstwa.
- JPK-ST: tabela z ewidencją środków trwałych.

W polach nagłówka zazwyczaj musisz wypełnić zakres dat ("Od" – "Do"), po lewej stronie:

#### JPK\_ST\_KR(1)

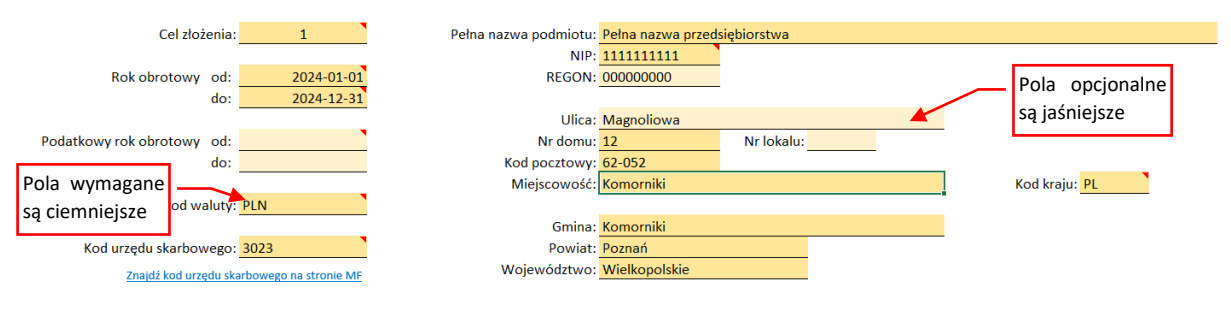

Rysunek 5 Pola arkusza JPK-Nagłówek

Aby ułatwić wypełnianie wszelkich mniej oczywistych pól JPK, umieściłem w ich prawym górnym narożniku komentarze. Są to opisy skopiowane z oryginalnej specyfikacji MF:

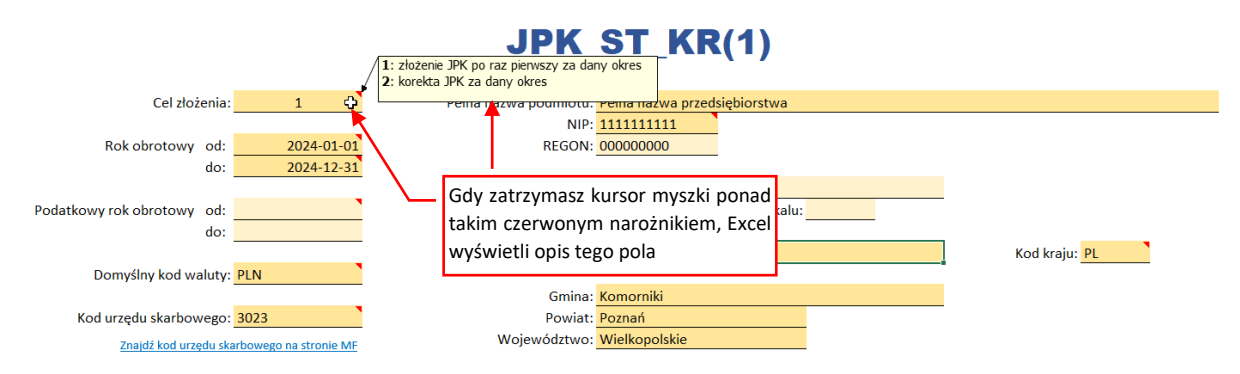

Rysunek 6 Objaśnienia do pól JPK

Działanie skoroszytu jest oparte o tzw. obszary nazwane Excela. (Gdy podświetlisz któreś z żółtych pól, w polu adresu zamiast symboli wiersza i kolumny zobaczysz nazwę tej komórki — np. *CelZlozenia*). Podczas modyfikacji arkusza (np. usuwania wiersza) można łatwo przypadkiem usunąć takie pole, co uczyni cały skoroszyt bezużytecznym. Aby do tego nie dopuścić, we wszystkich arkuszach tego skoroszytu włączyłem ochronę.

Jeżeli chcesz coś zmienić w arkuszach tego skoroszytu (np. zmienić etykietę jakiegoś pola czy kolumny) możesz zdjąć tę ochronę (wybierając z menu właściwości arkusza polecenie **Nie chroń arkusza...**). Jej hasło to: **informacja**. Jednak zawsze potem włącz ją z powrotem, aby uniknąć przypadkowej zmiany arkusza podczas normalnej pracy!

٢

Poniżej pól nagłówka znajdują się wszystkie przyciski związane z obsługą JPK:

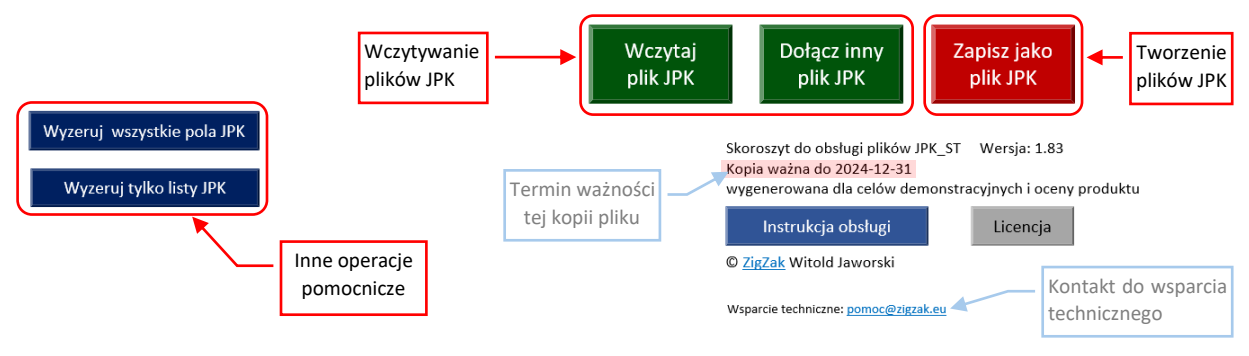

Rysunek 7 Przyciski poleceń w arkuszu JPK-Nagłówek

Funkcje, wykonywane przez te przyciski:

- [Wczytaj plik JPK] zastępuje dotychczasową zawartość skoroszytu nową, odczytaną ze wskazanego pliku JPK;
- [Dołącz inny plik JPK] dołącza do istniejącej zawartości list dane ze wskazanego pliku JPK (nie zmienia pól nagłówka, za to używa ich do sprawdzenia, czy wskazany plik dotyczy tego samego przedsiębiorstwa i zakresu dat);
- [Zapisz jako plik JPK] sprawdza poprawność danych i zapisuje je do nowego pliku JPK;

Aby bardziej rozróżnić funkcje przycisków (i uniknąć potencjalnych pomyłek w klikaniu) dodatkowo rozróżniam je kolorami: przyciski wczytujące są zielone, a zapisujące - czerwone.

Dodatkowo dodałem dwie operacje pomocnicze, które mogą się czasem przydać:

- [Wyzeruj wszystkie pola JPK] "resetuje" zawartość skoroszytu (można ją potraktować jak "reset do ustawień fabrycznych")
- [Wyzeruj tylko listy JPK] usuwa dane z list, pozostawiając niezmieniony nagłówek (to może być przydatne podczas pracy nad kolejnymi miesiącami w tym samym przedsiębiorstwie);

Te pomocnicze operacje są oznaczone kolorem niebieskim.

W przypadku licencji terminowych, nasz skoroszyt ma także "termin ważności" (por. Rysunek 7). Po upływie te daty przestają w nim działać przyciski, umieszczone w arkuszach.

Drugi arkusz — *JPK-ST* — jest miejscem przeznaczonym na listę środków trwałych, która ma zostać przeniesiona do pliku JPK. Ta tabela ma tyle kolumn, że na ilustracji poniżej nawet nie próbuję ich wszystkich pokazać:

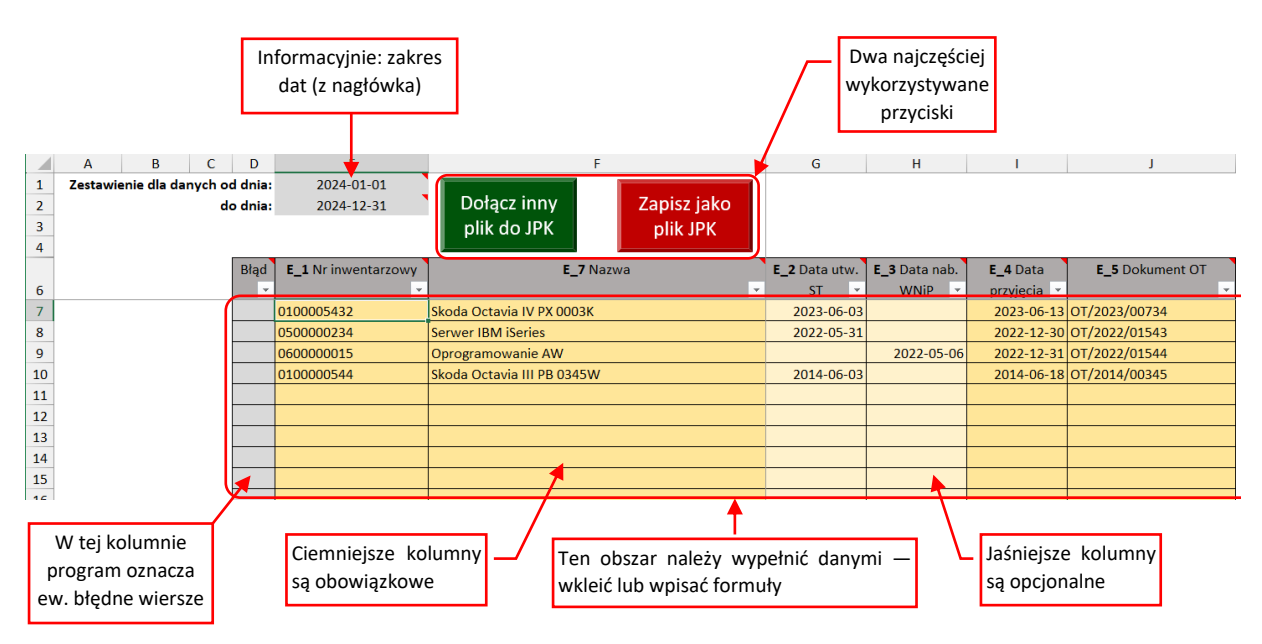

Rysunek 8 Lista dowodów księgowych (arkusz JPK-Dzienniki)

Podobnie jak w przypadku nagłówka, kolumny, które trzeba obowiązkowo wypełnić są zaznaczone barwą pomarańczową, a pola opcjonalne — odcieniem jaśniejszym. W kolorze szarym są inne pola pomocnicze: zakres dat, przeniesiony (informacyjnie) formułą z pól *JPK-Nagłówek* oraz ewentualne podsumowania kolumn. Powyżej listy umieściliśmy dwa najczęściej używane przyciski (*[Dołącz inny plik JPK]* i *[Zapisz jako plik JPK]*) aby Użytkownik nie musiał się przełączać za każdym razem do arkusza nagłówka i z powrotem.

Aby stworzyć plik JPK\_ST\_KR, należy wypełnić listę z arkusza *JPK-ST* odpowiednimi danymi (ewidencją Środków Trwałych z Państwa systemu).

Tę listę możesz wypełniać metodą "Kopiuj i Wklej", lub wpisać w jej żółte kolumny formuły, pobierające dane z innych arkuszy Excela. Więcej na ten temat znajdziesz w następnej sekcji ("Wypełnianie pól skoroszytu").

## Wypełnianie pól skoroszytu

Wypełnienie pól nagłówka jest oczywiste (por. Rysunek 5 na str. 6), więc nie będę się nad nim specjalnie rozpisywał. W przypadku wątpliwości, co do czterocyfrowego numeru odpowiedniego Urzędu Skarbowego, należy go sprawdzić na stronie MF. Podobnie pola

Plik JPK\_ST.xlsm możesz, jak każdy plik Excela, kopiować i zapisywać pod różnymi nazwami. Możesz także zapisać go jako "Szablon programu Excel z obsługą makr" (\*.xltm). W nagłówku takiego szablonu możesz wprowadzić dane swojego przedsiębiorstwa, a potem używać go do stworzenia kolejnych miesięcznych sprawozdań, wypełniający już tylko zakres dat i obszary list

Podstawową pracą jest odpowiednie wypełnienie tabeli z ewidencją ST w arkuszu *JPK-ST*. Sugerowałbym przygotować zawczasu odpowiednie zestawienia w układzie kolumn dokładnie odpowiadającym kolumnom list JPK\_ST.xlsm. Potem wystarczy ten obszar skopiować ze źródłowego arkusza i wkleić:

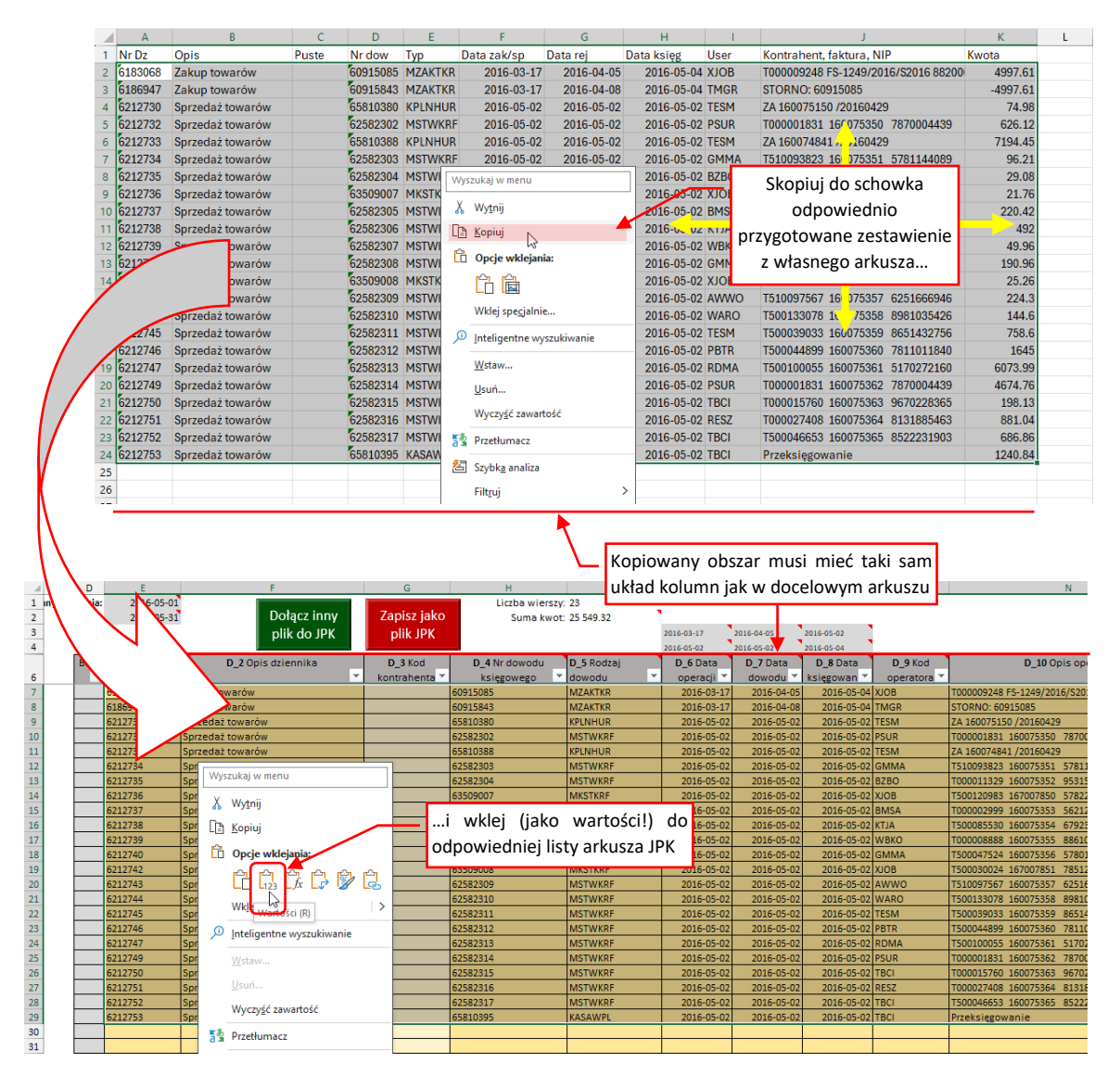

Rysunek 9 Wklejanie danych do listy (wklej jako wartości)

#### Podczas wklejania zadbaj o to, by lista nie zawierała żadnego pustego wiersza:

|          | Błąd           | Nr zapisu |   | Opis dziennika |           | Nr dowodu księg | owego | Rodzaj dowodu | Data     |    |
|----------|----------------|-----------|---|----------------|-----------|-----------------|-------|---------------|----------|----|
|          | -              | dziennika | Y |                | -         |                 | -     | <b>•</b>      | operacji | Ŧ  |
|          |                | 6183068   |   | -              |           | 60915085        |       | MZAKTKR       | 2016-03- | 17 |
|          |                | 6186947   |   | -              |           | 60915843        |       | MZAKTKR       | 2016-03- | 17 |
|          |                | 6212730   |   | -              | Nie zosta |                 |       | KPLNHUR       | 2016-05- | 02 |
|          |                | 6212732   |   | -              | nuctuch u | viorend         |       | MSTWKRF       | 2016-05- | 02 |
|          |                | 6212733   |   |                | pustych v | vierszy:        |       | KPLNHUR       | 2016-05- | 02 |
|          |                | 6212734   |   | - /            |           | 62582303        |       | MSTWKRF       | 2016-05- | 02 |
|          |                | 6212735   |   | -              |           | 62582304        |       | MSTWKRF       | 2016-05- | 02 |
|          |                |           |   |                |           |                 |       |               |          |    |
|          |                | 6212736   |   | -              |           | 63509007        |       | MKSTKRF       | 2016-05- | 02 |
|          |                | 6212737   |   | -              |           | 62582305        |       | MSTWKRF       | 2016-05- | 02 |
|          |                | 6212738   |   | -              |           | 62582306        |       | MSTWKRF       | 2016-05- | 02 |
|          |                | 6212739   |   | -              |           | 62582307        |       | MSTWKRF       | 2016-05- | 02 |
| Program  | n tu za        | akończy   |   | -              |           | 62582308        |       | MSTWKRF       | 2016-05- | 02 |
| przepisy | przepisywanie! |           |   |                |           |                 |       |               |          |    |
|          |                |           |   |                | 🔌 Wszy    | rstkie linie po | niżej |               |          |    |
|          |                |           |   |                | nie z     | najdą się w JPK | !     |               |          |    |

Rysunek 10 Puste wiersze na liście spowodują błąd sumy kontrolnej w JPK!

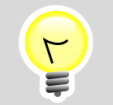

Program kończy przepisywanie listy do pliku JPK po napotkaniu pierwszego pustego wiersza!

W efekcie przepisane z takiego arkusza Excela sumy kontrolne nie będą się zgadzać z sumami obliczonymi z pliku JPK, i taki plik zostanie odrzucony!

W dalszych sekcjach umieściłem szczegółowe uwagi dot. wypełniania kolejnych arkuszy skoroszytu.

### Weryfikacja danych i tworzenie pliku JPK

Gdy naciśniesz przycisk [Zapisz jako plik JPK], program:

- 1. Buduje (na razie w pamięci RAM) wynikowy plik JPK. Przy dłuższych listach (ponad 10 tysięcy wierszy) to może zająć chwilę;
- Sprawdza poprawność uzyskanego pliku. W tym celu pobiera z Internetu opublikowany przez MF schemat dokumentu (plik JPK\_ST\_KR.xsd). Takie sprawdzenie odpowiada dokładnie temu, co wykonują interfejsy MF podczas odbioru dokumentu. Program zatrzymuje się na pierwszym znalezionym błędzie;
- 3. Gdy weryfikacja przebiegła poprawnie, wyświetla okno dialogowe, w którym należy określić nazwę pliku JPK i folder, do którego ma być zapisany;

٢ 

Gdy program nie ma połączenia z Internetem, wyświetla informację, że do sprawdzenia pliku JPK użyje swojej lokalnej kopii schematu (pobranej ze strony MF wtedy, gdy przygotowywana była ta wersja skoroszytu).

Jeżeli podczas porównania dokumentu ze schematem MF znaleziono błąd, program wyświetla otrzymany z systemu komunikat o błędzie, i podświetla na arkuszu pole, wymienione w komunikacie:

|                            | Α                                                                                                    |        | В       | С             | D                  | E                        |                       |                                                                                             | F                      |                                  | G                        | н                | 1                                |                                                   | J                                               |  |
|----------------------------|----------------------------------------------------------------------------------------------------|--------|---------|---------------|--------------------|--------------------------|-----------------------|---------------------------------------------------------------------------------------------|------------------------|----------------------------------|--------------------------|------------------|----------------------------------|---------------------------------------------------|-------------------------------------------------|--|
| 1<br>2<br>3                | Zesta                                                                                                    | wienie | dla dar | nych oo<br>de | d dnia:<br>o dnia: | 2024-01-01<br>2024-12-31 | Dołącz i<br>plik do . | nny<br>JPK                                                                                  | Zapisz jak<br>plik JPK | D                                |                          |                  |                                  |                                                   |                                                 |  |
| 6                          |                                                                                                    |        |         |               | Błąd<br>•          | E_1 Nr inwentarzowy      | E_7 Nazwa             |                                                                                             |                        | E_2Data utw.                     | E_3Data nab.             | E_4Da<br>przyjęc | ta<br>sia 💌                      | E_5 Dokument OT                                   | <b>•</b>                                        |  |
| 7<br>8<br>9                | 0100005432 Skoda Octavia IV PX 0<br>0500000234 Server IBM iSeries<br>x 0600000015 Oprogramowanie AV                                                                                                 |        |         |               |                    |                          |                       | V PX 0003<br>ries<br>nie AW                                                                 | ж<br>                  |                                  | 2023-06-03<br>2022-05-31 |                  | 2023-<br>2022-<br>2022-<br>2022- | 06-13<br>12-30<br>12-31                           | OT/2023/00734<br>OT/2022/01543<br>OT/2022/01544 |  |
| 10<br>N<br>bł:<br>za       | 10<br>Wiersz zawierający<br>błąd jest dodatkowo<br>zaznaczany "X" w tej<br>kolumnie                                                                                                    |        |         |               |                    |                          | Błąd w ele            | emencie E_3<br>Element 'E_4' jest nieoco<br>zawartości elementu na<br>Oczekiwano: E_2, E_3, | ekiwan)<br>drzędne     | y w odniesieniu do<br>go ST_KR'. | modelu                   | kt               | Prog                             | gram zaznacza<br>le wiersza, w<br>m wystąpił błąd |                                                 |  |
| 19<br>20<br>21<br>22<br>23 | <ul> <li>Komunikaty o błędach są bardzo "informatyczne",</li> <li>pochodzą ze standardowego komponentu</li> <li>sprawdzania wszelkich plików w formacie XML, a</li> <li>tylko plików JPK</li> </ul> |        |         |               |                    |                          | e", bo<br>do<br>a nie | <u></u>                                                                                     |                        |                                  |                          |                  | (lu                              | b następne)                                       |                                                 |  |

Rysunek 11 Komunikat o błędzie w dokumencie

Komunikaty o błędach nie są zbyt przejrzyste, gdyż pochodzą od standardowego komponentu, wchodzącego w skład systemu Windows. Zwracaj uwagę na symbole elementów (kolumn), które w nich się pojawią. Dla pewnych grup błędów program może podświetlić pole z kolumny sąsiadującej z tą, której dotyczy błąd.

W przykładzie powyżej komunikat mówi, że *"Element 'E\_4' jest nieoczekiwany w odniesieniu do modelu zawartości elementu nadrzędnego 'ST\_KR', (tak się nazywa ta tabela w schemacie MF). "Oczekiwano: E\_2,E\_3".* Chodzi o to, że choć obydwie kolumny E\_2 i E\_3 są oznaczone jako opcjonalne, to jedną z nich trzeba wypełnić. Dlatego, gdy gdzieś brakuje danych, to program mówi o nieoczekiwanym następnym elemencie wiersza (jest "zaskoczony" napotkaniem w nim "E\_4" i pyta się "a gdzie jest 'E\_2' lub 'E\_3'?").

Tak jak wspomniałem na poprzedniej stronie, gdy weryfikacja zakończyła się sukcesem, program otworzy okno dialogowe wyboru pliku.

Gdy chciałeś tylko sprawdzić poprawność danych, bez zapisywania, wystarczy w oknie wyboru nazwy pliku nacisnąć przycisk **[Anuluj]**:

| K Eksport do JPK                             |          |                 |                |          | Ν                                                           |                                         | ×       |
|----------------------------------------------|----------|-----------------|----------------|----------|-------------------------------------------------------------|-----------------------------------------|---------|
| $\leftarrow \rightarrow \checkmark \uparrow$ | « Dok    | umenty → ZigZak | > JPK > Wersje | > 1.83 > | EVAL V                                                      | ව Przeszukaj: EVAL                      | م<br>ر  |
| Organizuj 🔻 No                               | owy fold | ler             |                |          |                                                             |                                         | ::: • ? |
| Desktop                                      | ^        | Nazwa           | ^              |          | Data modyfikacji                                            | Тур                                     | Rozmiar |
| Dokumenty                                    |          | 📔 JPK_KR.xml    |                |          | 2024-08-22 14:41                                            | Plik XML                                | 23 KB   |
| - Obrazy                                     |          | 🛒 JPK_ST.xml    |                |          | 2024-08-27 17:08                                            | Plik XML                                | 4 KB    |
| ᡖ Witek                                      |          |                 |                |          |                                                             |                                         |         |
| 🛃 WM                                         |          |                 |                |          |                                                             |                                         |         |
| - Wycieczka                                  |          |                 |                |          |                                                             |                                         |         |
| 📙 Załączniki e-n                             | nai      |                 |                |          |                                                             |                                         |         |
| ZigZak-RDB                                   |          |                 |                |          |                                                             |                                         |         |
| 💻 Ten komputer                               |          |                 |                |          |                                                             |                                         |         |
| 🧊 Obiekty 3D                                 |          |                 |                |          |                                                             |                                         |         |
| 📃 Pulpit                                     |          |                 |                |          |                                                             |                                         |         |
| 🚆 Dokumenty                                  |          |                 |                |          |                                                             |                                         |         |
| 📕 Pobrane                                    | ~        |                 |                |          |                                                             |                                         |         |
| Nazwa pliku:                                 | JPK_ST   | .xml            |                |          |                                                             |                                         | ~       |
| Zapisz jako typ:                             | Pliki JP | K (*.xml)       |                | Г        |                                                             |                                         | ~       |
| Autorzy:                                     | Witolo   | I Jaworski      | Tagi:          | Dodaj    | Jeżeli chciałeś tylko spra<br>arkusz — naciśnij <b>[Anu</b> | awdzić ten<br>I <b>ujj</b> ! Dodaj tytu | ł       |
| 🔨 Ukryj foldery                              |          |                 |                |          | Narzędzia                                                   | ✓ Zapisz                                | Anuluj  |

Rysunek 12 Okno wyboru nazwy zapisywanego pliku (pojawia się, gdy dokument pomyślnie przeszedł weryfikację)

Naciśnięcie przycisku **[Zapisz]** spowoduje zapisanie zweryfikowanego JPK we wskazanym miejscu na dysku.

# Wczytywanie pliku JPK

Aby załadować do skoroszytu zawartość jakiegoś pliku JPK, naciśnij w arkusz **JPK-Nagłówek** przycisk **[Wczytaj z pliku JPK]**. Spowoduje to otworzenie standardowego okna wyboru plików:

| 🔊 Wskaż pliki JPK do wczytania   |                                  |                         |                   | ×             |
|----------------------------------|----------------------------------|-------------------------|-------------------|---------------|
| ← → ✓ ↑ _ ≪ Hyperbook → Dokument | y > ZigZak > JPK > Wersje > 1.83 | > EVAL ~ 🖑              | Przeszukaj: EVAL  | Q             |
| Organizuj 🔻 Nowy folder          |                                  |                         | • = = =<br>• = =  | - 🔳 🕐         |
| 🛃 Projekty                       | ^ Nazwa                          | Data modyfikacji        | Тур               | Rozmiar       |
| OneDrive - Personal              | JPK_KR.xml                       | 2024-08-22 14:41        | Plik XML          | 23 KB         |
|                                  | JPK_ST.xml                       | 2024-08-27 17:08        | Plik XML          | 4 KB          |
|                                  |                                  |                         |                   |               |
|                                  |                                  |                         |                   |               |
| 🛃 Witek                          |                                  |                         |                   |               |
| . WM                             |                                  |                         |                   |               |
|                                  |                                  |                         |                   |               |
| 📙 Załączniki e-mail              |                                  |                         |                   |               |
| 📙 ZigZak-RDB                     |                                  |                         |                   |               |
| 💻 Ten komputer                   |                                  |                         |                   |               |
| 🧊 Obiekty 3D                     |                                  | /skaż plik IPK i naciśr | nii               |               |
| 🛄 Pulpit                         | p                                | rzycisk <b>[Otwórz]</b> | .,                |               |
| 🚆 Dokumenty                      | Ľ                                | <u> </u>                |                   |               |
| 🕂 Pobrane                        |                                  | $\langle \rangle$       |                   |               |
| Muzyka                           | Y                                |                         |                   |               |
| Nazwa pliku:                     |                                  | ~                       | Pliki JPK (*.xml) | ~             |
|                                  |                                  | Narzędzia 🔻             | Otwórz            | Anuluj<br>.:: |

Rysunek 13 Okno wyboru pliku JPK (do wczytania)

Po naciśnięciu tego przycisku program wykonuje trzy operacje:

- 1. Wczytuje (na razie do pamięci RAM) wskazany plik JPK;
- Sprawdza poprawność wczytanego pliku. W tym celu pobiera z Internetu opublikowany przez MF schemat dokumentu (plik JPK\_ST\_KR.xsd). Gdy znajdzie jakiś błąd — wyświetla o tym komunikat. Nie może, co prawda, pokazać miejsca gdzie błąd wystąpił, bo dane z pliku nie są jeszcze przepisane do pól Excela. Zamiast tego pozostawia użytkownikowi wybór: kontynuacja lub rezygnacja z wczytywania;
- 3. Gdy weryfikacja przebiegła poprawnie, program usuwa dotychczasowe dane JPK z arkusza, i na to miejsce podstawia dane odczytane z pliku;

Po chwili (wczytywanie trwa o wiele szybciej od zapisywania) skoroszyt będzie wypełniony nowymi danymi.

## Dołączanie danych z pliku JPK

Dołączanie danych z innego pliku JPK polega na dopisaniu jego zawartości tabeli z ewidencją (*JPK-ST*). Polecenie to wywołujesz naciskając przycisk *[Dołącz inny plik JPK]*. Spowoduje to otworzenie standardowego okna wyboru plików:

| 🛚 Wskaż pliki JPK do wczytania X      |                              |                          |                   |         |  |  |  |  |  |  |
|---------------------------------------|------------------------------|--------------------------|-------------------|---------|--|--|--|--|--|--|
|                                       | ZigZak > JPK > Wersje > 1.83 | > EVAL ~ ♂               | Przeszukaj: EVAL  | م       |  |  |  |  |  |  |
| Organizuj 👻 Nowy folder               |                              |                          |                   | - 🔳 🕐   |  |  |  |  |  |  |
| Dokumenty ^                           | Nazwa                        | Data modyfikacji         | Тур               | Rozmiar |  |  |  |  |  |  |
| Obrazy                                | 📝 JPK_KR.xml                 | 2024-08-22 14:41         | Plik XML          | 23 KB   |  |  |  |  |  |  |
| 🤜 Witek                               | JPK_ST.xml                   | 2024-08-27 17:08         | Plik XML          | 4 KB    |  |  |  |  |  |  |
| es WM                                 | JPK_ST2.xml                  | 2024-08-27 21:34         | Plik XML          | 3 KB    |  |  |  |  |  |  |
| Wycieczka                             |                              |                          |                   |         |  |  |  |  |  |  |
| Załączniki e-mail                     |                              |                          |                   |         |  |  |  |  |  |  |
| 📙 ZigZak-RDB                          |                              |                          |                   |         |  |  |  |  |  |  |
| 💻 Ten komputer                        | $\backslash$                 |                          |                   |         |  |  |  |  |  |  |
| Dbiekty 3D                            |                              |                          |                   |         |  |  |  |  |  |  |
| Pulpit                                | $\langle \rangle$            |                          |                   |         |  |  |  |  |  |  |
| 🔮 Dokumenty                           |                              |                          |                   |         |  |  |  |  |  |  |
| Pobrane                               | [                            | Wskaż plik JPK i nacis   | śnij              |         |  |  |  |  |  |  |
| b Muzyka                              | l l                          | orzycisk <b>[Otwórz]</b> |                   |         |  |  |  |  |  |  |
| Obrazy                                | _                            | \                        |                   |         |  |  |  |  |  |  |
| Wideo                                 |                              | $\langle \rangle$        |                   |         |  |  |  |  |  |  |
| Dysk lokalny (C:)                     |                              | $\setminus$              |                   |         |  |  |  |  |  |  |
| · · · · · · · · · · · · · · · · · · · |                              |                          |                   |         |  |  |  |  |  |  |
| Nazwa pliku: JPK_ST2.xml              |                              | ~                        | Pliki JPK (*.xml) | ~       |  |  |  |  |  |  |
|                                       |                              | Narzędzia 🔻              | Otwórz            | Anuluj  |  |  |  |  |  |  |
|                                       |                              |                          |                   | .:      |  |  |  |  |  |  |

Rysunek 14 Okno wyboru pliku JPK (do wczytania)

Po naciśnięciu tego przycisku program wykonuje trzy operacje:

- 1. Wczytuje (na razie do pamięci RAM) wskazany plik JPK;
- 2. Sprawdza poprawność wczytanego pliku. W tym celu pobiera z Internetu opublikowany przez MF schemat dokumentu (plik JPK\_ST\_KR.xsd). Gdy znajdzie jakiś błąd wyświetla o tym komunikat. Nie może, co prawda, pokazać miejsca gdzie błąd wystąpił, bo dane z pliku nie są jeszcze przepisane do pól Excela. Zamiast tego pozostawia użytkownikowi wybór: kontynuacja lub rezygnacja z wczytywania.

Podczas dopisywania program dodatkowo sprawdza, czy we wczytywanym pliku:

- numer NIP przedsiębiorstwa
- zakres dat

są takie same jak w arkuszu *JPK-Nagłówek*. Jeżeli się różnią — wyświetla o tym komunikat i przerywa operację (por. Rysunek 16);

3. Gdy weryfikacja przebiegła poprawnie, program dopisuje kolejne pozycje do arkuszy *JPK-ST*, zaczynając od pierwszego pustego wiersza;

|    | Α        | В                                    | С      | D       | E                   | F                         |               |               | G          | Н            | I. I.        |
|----|----------|--------------------------------------|--------|---------|---------------------|---------------------------|---------------|---------------|------------|--------------|--------------|
| 1  | Zestawie | nie dla dai                          | nych o | d dnia: | 2024-01-01          |                           |               |               |            |              |              |
| 2  |          |                                      | d      | o dnia: | 2024-12-31          | Dołącz inny               | Zapisz        | jako          |            |              |              |
| 3  |          |                                      |        |         |                     | plik do JPK               | plik J        | PK            |            |              |              |
| 4  |          |                                      |        |         |                     |                           |               |               |            |              |              |
|    |          |                                      |        | Błąd    | E_1 Nr inwentarzowy | E_7                       | E_2 Data utw. | E_3 Data nab. | E_4 Data   |              |              |
| 6  |          |                                      |        |         |                     |                           |               |               |            | WNiP 🔻       | przyjęcia 💌  |
| 7  |          | 0100005432 Skoda Octavia IV PX 0003K |        |         |                     |                           |               |               |            |              | 2023-06-13 C |
| 8  |          |                                      |        |         | 0500000234          | Serwer IBM iSeries        |               |               | 2022-05-31 |              | 2022-12-30 C |
| 9  |          |                                      |        |         | 060000015           | Oprogramowanie AW         |               |               |            | 2022-05-06   | 2022-12-31 C |
| 10 |          |                                      |        |         | 0100000544          | Skoda Octavia III PB 0345 | W             |               | 2014-06-03 |              | 2014-06-18 C |
| 11 |          |                                      |        |         | 0100005433          | Skoda Octavia IV PX 0023  | W             | 2023-06-03    |            | 2023-06-13 C |              |
| 12 |          |                                      |        |         | 060000016           | Oprogramowanie Office     | 365           |               | 2022-05-06 | 2022-12-31 C |              |
| 13 |          |                                      |        |         | 0100000542          | Skoda Octavia III PB 0356 | W             |               | 2014-06-03 |              | 2014-06-18 C |
| 14 |          |                                      |        |         |                     |                           |               |               |            |              |              |
| 15 |          |                                      |        |         |                     |                           |               |               |            |              |              |
| 16 |          |                                      |        |         |                     |                           |               |               |            |              |              |
| 17 |          |                                      |        |         |                     |                           | Wiersze d     | alaczono      | 70         |              |              |
| 18 |          |                                      |        |         |                     |                           | vviersze ut   | Jiączone      | ze         |              |              |
| 19 |          |                                      |        |         |                     |                           | wskazanego    | о рики ЈР     | К          |              |              |
| 20 |          |                                      |        |         |                     |                           | L             |               |            |              |              |
| 21 |          |                                      |        |         |                     |                           |               |               |            |              |              |
| 22 |          |                                      |        |         |                     |                           |               |               |            |              |              |
| 23 |          |                                      |        |         |                     |                           |               |               |            |              |              |
| 24 |          |                                      |        |         |                     |                           |               |               |            |              |              |
| 25 |          |                                      |        |         |                     |                           |               |               |            |              |              |
|    | < >      | JPK-I                                | Nagłów | vek     | JPK-ST +            |                           |               |               |            |              | Ν            |

#### Po chwili (wczytywanie trwa o wiele szybciej od zapisywania) w Excelu pojawia się nowe wiersze:

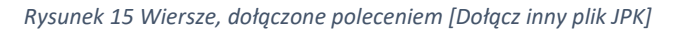

W oknie wyboru plików możesz wskazać naraz wiele plików do wczytania. 7 Ułatwia to scalanie wielu plików JPK. Jeżeli podczas weryfikacji kolejnego wczytywanego pliku wystąpi jakiś błąd – możesz się zorientować, o który plik chodzi, odczytując jego nazwę z paska stanu (por. str. 16, Rysunek 16).

Oprócz importu plików JPK, możliwe jest także wczytanie do aktualnego arkusza ٢ (tzn. JPK-ST) zawartości pliku \*.csv, \*.xls lub \*.xlsx. Służy do tego przycisk [Dopisz inny plik do JPK], umieszczony ponad odpowiednią listą<sup>2</sup>. Taki plik do importu powinien mieć identyczne kolumny jak lista do której ma być zapisany (także pustą kolumnę "Błąd" z lewej strony!). Zazwyczaj takie gotowe pliki do importu są generowane przez jakiś dodatkowy program. Stąd szczegóły techniczne z tym związane, przeznaczone głównie dla specjalistów IT, opisuję w oddzielnym dokumencie.

=

<sup>&</sup>lt;sup>2</sup> Właśnie z powodu tej dodatkowej funkcji zielone przyciski umieszczone ponad listami mają nieco inną nazwę ("Dopisz inny plik do JPK") niż podobny przycisk w arkuszu JPK-Nagłówek ("Dopisz inny plik JPK"). Przycisk w arkuszu JPK-Nagłówek pozwala na wczytywanie wyłącznie plików JPK.

Podczas wczytywania wielu plików program sprawdza, czy każdy z nich dotyczy podmiotu o tym samym NIP i okresie (zakres dat w nagłówku). Jeżeli we wczytywanym pliku wystąpi jakiś błąd, wyświetlany jest odpowiedni komunikat, np.:

| Æ                    | 躍 Autozapis ① 日 ジェ ピュ マ JPK_ST.xkm > 2 Wyszukaj W                                                                                                    |                                       |                                                                                |                            |                                                                       |                                                                                                    |  |  |  |  |  |  |  |
|----------------------|----------------------------------------------------------------------------------------------------|---------------------------------------|--------------------------------------------------------------------------------|----------------------------|-----------------------------------------------------------------------|----------------------------------------------------------------------------------------------------|--|--|--|--|--|--|--|
| Plik                 | k <b>Narzędzia główne</b> Wstawianie Ukła                                                                                                    | id strony Formuły Dane R              | Recenzja Widok Dewelop                                                         | er Pomoc                   |                                                                       |                                                                                                    |  |  |  |  |  |  |  |
| Wk                   | $\begin{array}{c c} & & \\ & & \\ & \\ & \\ & \\ & \\ & \\ & \\ & $                                                                                                    |                                       | ✓ db<br>cc<br>cc<br>x <sup>2</sup> Indeks górny<br>x <sub>2</sub> Indeks dolny |                            | Formatowanie warunkowe ~<br>Formatuj jako tabelę ~<br>Style komórki ~ | Wstaw      ✓ ∑     Wstaw      ✓    ✓     Wstaw      ✓     Wstaw      ✓     Sormatuj      ✓     Komátki |  |  |  |  |  |  |  |
| 30                   |                                                                                                    |                                       | isi nine                                                                       | i Litzba isi               | Style                                                                 | KOMOTKI                                                                                                |  |  |  |  |  |  |  |
| 111                  | ✓ : X ✓ .                                                                                                    | Jx ~ Komorniki                        |                                                                                |                            |                                                                       |                                                                                                    |  |  |  |  |  |  |  |
|                      | A B C D                                                                                                    | E F G                                 | H I                                                                            | J K                        | L M N                                                                 | O P                                                                                                    |  |  |  |  |  |  |  |
| 1<br>3<br>4<br>5     | Cel złożenia: 1                                                                                                    | Pełna nazwa p                         | Odmiotu: Petna nazwa przec<br>NIP: 111111111                                   | dsiębiorstwa               |                                                                       |                                                                                                    |  |  |  |  |  |  |  |
| 6<br>7<br>8          | Rok obrotowy od: 2024<br>do: 2024                                                                                                    | -01-01<br>-12-31                      | REGON: 000000000<br>Ulica: Magnoliowa                                          |                            |                                                                       |                                                                                                    |  |  |  |  |  |  |  |
| 9 P<br>10            | Podatkowy rok obrotowy od:<br>do:                                                                                                    | Kod p                                 | Nr domu: 12<br>pocztowy: 62-052                                                | Nr lokalu:                 | Kod krai                                                              | iu: Pl                                                                                                 |  |  |  |  |  |  |  |
| 12<br>13             | Domyślny kod waluty: PLN                                                                                                    | Plik dotyc                            | czy przedsiebiorstwa o innym NIP (                                             | 1234567890) niż dotychczas |                                                                       |                                                                                                    |  |  |  |  |  |  |  |
| 14                   | Kod urzędu skarbowego: <mark>3023</mark>                                                                                                    | wczytane                              | dane (dla przedsiębiorstwa o NIP                                               | : 1111111111)              |                                                                       |                                                                                                    |  |  |  |  |  |  |  |
| 15<br>16<br>17       | Znajdź kod urzędu skarbowego na stro                                                                                                    | nie MF                                | <b></b>                                                                        | ОК                         | I                                                                     |                                                                                                    |  |  |  |  |  |  |  |
| 18                   | Pola obowiązkowe:                                                                                                    |                                       |                                                                                |                            |                                                                       |                                                                                                    |  |  |  |  |  |  |  |
| 19<br>20<br>21<br>22 | Pola opcjonalne:                                                                                                    |                                       | Wczytaj<br>plik JPK                                                            | Dołącz inny<br>plik JPK    | Zapisz jako<br>plik JPK                                               |                                                                                                    |  |  |  |  |  |  |  |
| 23<br>24<br>25       | Wyzeruj wszystkie pola JPK                                                                                                    | Abyć mógł się zo                      | prientować sie w kt                                                            | órym ze ba do 2024-12      | <ów JPK_ST Wersja: 1.83                                               |                                                                                                    |  |  |  |  |  |  |  |
| 26<br>27<br>28<br>29 | Wyzeruj tylko listy JPK<br>wskazanych plików wystąpił taki błąd – program<br>wyświetla jego nazwę na pasku stanu<br>wyświetla jego nazwę na pasku stanu<br>wzjarząk Witold Jaworski |                                       |                                                                                |                            |                                                                       |                                                                                                    |  |  |  |  |  |  |  |
|                      | IPK-Nagłówek                                                                                                    | L                                     |                                                                                | C LIGLAR WITCH JAWOISK     |                                                                       |                                                                                                    |  |  |  |  |  |  |  |
| Wervf                | fikacja pliku JPK: C:\Users\Hyperbook\Documents\Zid                                                                                                    | IZak\JPK\Wersje\1.83\EVAL\JPK_ST2.xml |                                                                                |                            | La Ustawienia                                                         | wyświetlania III                                                                                       |  |  |  |  |  |  |  |

Rysunek 16 Komunikat o niezgodności numerów NIP, który może się pojawić przy wczytywaniu wielu plików naraz

Aby można było zorientować się, którego pliku dotyczy taki komunikat, program wyświetla jego nazwę w pasku stanu (jak to pokazuje Rysunek 16).